# 担当者研修会【テスト接続】参加マニュアル

このマニュアルでは、担当者研修会【テスト接続】への参加の流れを解説します。Cisco 社の Webex Events(以下、「Webex」という。)を使用し、OS は Windows 10、ブラウザ は Google Chrome を用いた画面例を示します。

## 1. 【テスト接続】への申込み手順

### 1-1. 参加登録

- ブラウザで参加申込み画面(図1)を開き、「登 録」をクリック。
- ② 情報登録フォーム(図2)で、必要事項を入力し、送信してください。
- ③ 情報送信後すぐに、登録したメールアドレス宛に 「登録承認メール」(図3)が送信されます。この メールは、テスト接続当日までなくさないよう、 大切に保管してください。

### 1-2. 【当日】テスト接続への参加

- 「登録承認メール」(図3)の「イベントに参加」 をクリック。
   ※テキスト表示の場合、ボタンの代わりに URL が表示されています。
- ② 図4の画面がブラウザで開きます。必要事項を入 力し、「今すぐ参加」をクリック。

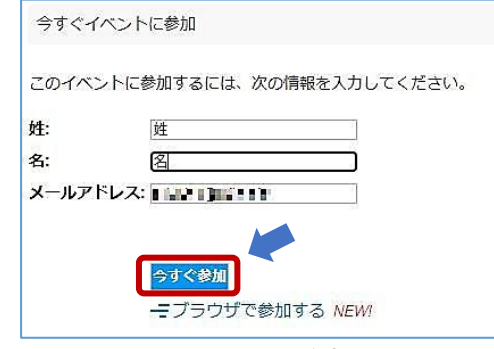

図 4 イベント参加画面

| cisco Webex |                                                              |
|-------------|--------------------------------------------------------------|
| イベント情報: こ   | フォーラムテスト                                                     |
| このイベントに参加する | には登録が必要です。まだ登録が済んで                                           |
| イベントの状態:    | 未開始: (登録)                                                    |
| 日時:         | 2020年12月21日 16:00<br>日本時間 (東京、GMT+09:00)<br><u>タイムゾーンを変更</u> |
| 継続時間:       | 1 時間                                                         |
|             | an and a second second second                                |

#### 図 1 参加申込み画面

| ノオーラムテストへの登録                 |                       | G  |
|------------------------------|-----------------------|----|
|                              | 日本語:直                 | 京時 |
| イベントに登録するにはこのフォームに入          | カしてください。アスタリスク(*)の付いた | 項目 |
| は、必ず入力してください。                |                       |    |
|                              |                       |    |
| 次の質問にお答えください:                |                       |    |
|                              |                       |    |
| *姓:                          | *名:                   |    |
| *メールアドレス:                    |                       |    |
| *メールアドレスの再確認:                |                       |    |
| inte maste discontrational - |                       |    |
|                              |                       |    |
|                              |                       |    |

#### 図 2 情報登録フォーム

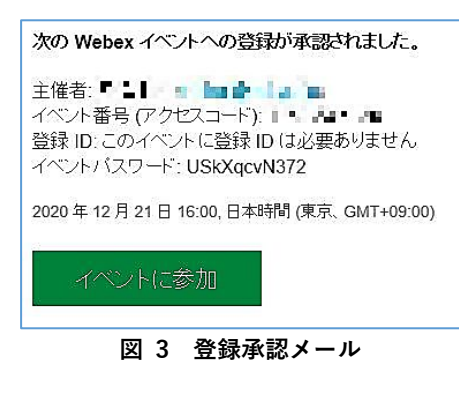

③ 図5の画面で、「一時アプリケーションを起動」のリンクをクリックし、指示に従って任意の場所にアプリをダウンロードしてください。 ※一時アプリをダウンロードしての参加を推奨します。

| ステップ 1/2: Chrome に Webey を追加します                       |
|-------------------------------------------------------|
|                                                       |
| こちらの使用は推奨しません                                         |
|                                                       |
| Chrome に Webex お自知します                                 |
| 拡張機能を使用したくない場合は、一時アプリケーションを起動して 今すぐこのミーティングに参加してください。 |
| 図 5 アプリダウンロード画面                                       |

- 1-3. アプリの起動
  - ① インストールされたアプリ 🕗 を起動する。
  - 2 右の画面が表示されたら、「イベントへの参加」ボタンをクリック。これで参加手続きは 完了です。

| 9/29テスト<br><sub>9:30-10:30</sub>     |
|--------------------------------------|
| 2                                    |
| ③ 音声:コンビュータ音声を使用 → ③ スピーカーとマイクモテストする |
|                                      |

# 2. 機能と画面操作

画面下に表示されるボタンのうち、使う機能のみご紹介します。 事務局から許可されていない機能は、グレイアウト(押せない状態)になっています。

Ø ミュート解除 ► (土) 共有 2 参加者 .... O Fryh ..... (c) (e) (a) (b) (d)(f) (g) (a) 「**ミュート解除**|:マイクのオン/オフを切り替えます。 (d) 「**退出**」:フォーラムから退出します。退出時にのみ押します。 (f) 「**チャット**」:マイクに不具合がある場合、チャットでも質問ができます。 ※ (b)、(c)、(e)、(g)の機能は使用しません。 ※ その他、事務局がカメラの使用を許可すると、以下のボタンが表示されます。 ボタンを押して、カメラのオン/オフを切り替えます。 ☑ ビデオの開始 ~

3. 退出

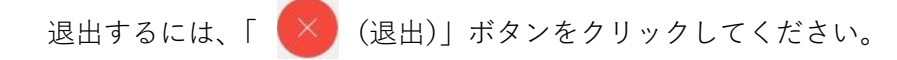

### Q&A よくある質問・トラブルシューティング

Q1 招待メール、参加承認メールが届かない。

「@ndl.go.jp」のドメインをもつメールアドレスからメールが送信されます。受信拒否設定 をされていないか、「迷惑メール」に分類されていないか、ご確認ください。

Q2 インターネット接続が切れてしまった。(△マークが出ます) 短時間であれば、インターネット回線が復旧次第、自動的に復旧します。切断が長時間にわ たった場合は一度画面を閉じ、1-2.①の「登録承認メール」から再度参加してください。

Q3 音声が聞こえない。

音声接続ができていない、もしくは PC 本体やデバイスの設定が誤っている可能性がありま す。以下をご確認ください。

・イヤホンを一度抜き差しする。

- ・イヤホンのボリュームが「0 (ミュート)」になっていないか、確認する。
- ・Webex 画面上部のメニューから「音声とビデオ」→「スピーカーとマイクの設定」を クリックし、デバイスの設定を確認する。

・ブラウザの拡張機能を使用している場合、Webex の一時アプリをダウンロードして参加する(手順は本マニュアル 1-2 を参照)。

・Webex 公式 HP のヘルプもご参照ください。→「音声のトラブルシューティング」 ( https://help.webex.com/ja-jp/WBX12581/Webex-Audio-Troubleshooting )

Q4 音声が途切れる。

ネットワーク環境が不安定(Δマークが出ます)、もしくは、主催者側の問題の可能性があります。まずはご自身のネットワーク環境の確認をお願いします。直らない場合、チャットでも質問いただけます(2頁[2.]の図中(f)が「チャット」ボタンです。)。

Q5 画面が見にくい。

以下の表示設定をおすすめします。

Webex 画面右上「レイアウト」ボタンをクリックし、「グリッ <u>ド」を選択し、「ビデオがオフの参加者を表示」を選択**しない**</u>。 (右図)

|           | 90       |       |
|-----------|----------|-------|
| 田 グリッド    |          | ~     |
| ステージ      |          |       |
| ⇔ 重ねて表示   |          |       |
| 田 並べて表示   |          |       |
| フルスクリーン表示 | Ę        |       |
| ビデオがオフの参加 | 「者を表示    |       |
| 話していないときに | 自動的に名前を非 | ⊧表示 ✓ |
| すべての名前を表  | 示        |       |
| すべての名前を非  | 表示       |       |
| 自分のステージを  | 全員と同期    |       |

第17回レファ協担当者研修会 テスト接続 参考資料

#### Q6 マイクが使えない

パソコンの音声設定を再度確認してください。(以下の画面は一例です。)

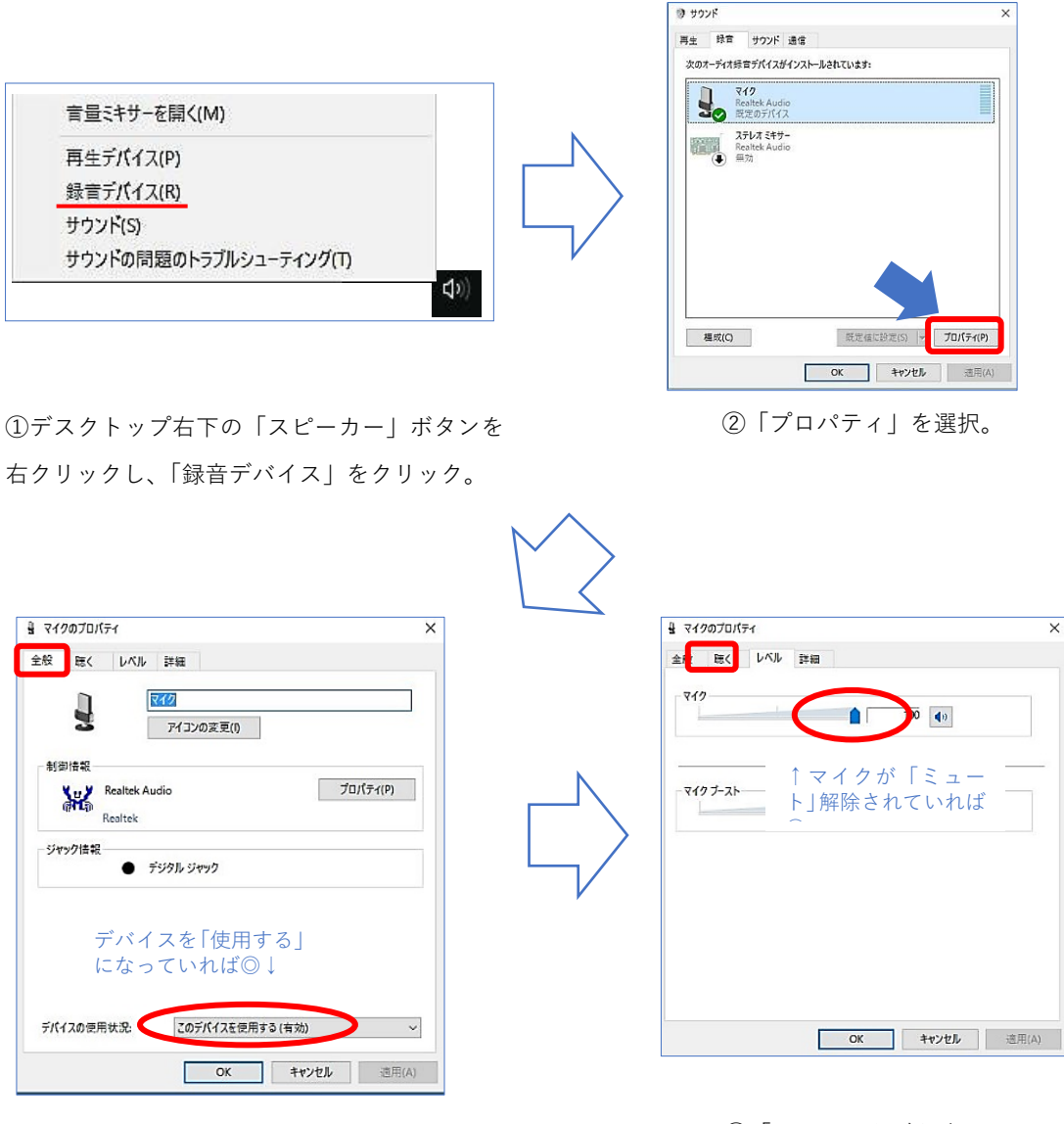

③「全般」タブを確認。

④「レベル」タブを確認。

第17回レファ協担当者研修会 テスト接続 参考資料

(補足)メールに記載の URL から参加できない場合

「登録承認メール」(1頁[1-2.①])記載のURL(又は「イベントに参加」ボタン)から参加 できない場合、同メールに記載の「<u>イベント番号</u>」から参加いただけます。手順は以下の通 りです。

 Webex の公式サイト(<u>https://www.webex.com/ja/index.html</u>)にアクセスし、画 面上部の「ミーティングに参加」をクリック。

| Cisco Webex | <b>ソリューション <sub>&gt;</sub> プ</b> ランと料金 | ラーニング 〜 | ミーティングに参加 | ダウンロード | サインイン 🗸 | 無料で開始 |
|-------------|----------------------------------------|---------|-----------|--------|---------|-------|
|             |                                        |         |           |        |         |       |

- ② メールに記載の「イベント番号」を入力し、エンターキーを押す。(**左下図**)
- ③ 「今すぐイベントに参加」欄に必要事項を入力し、「今すぐ参加」をクリック。(右下)
  図)

※「イベントパスワード」は登録承認メールに記載されています。

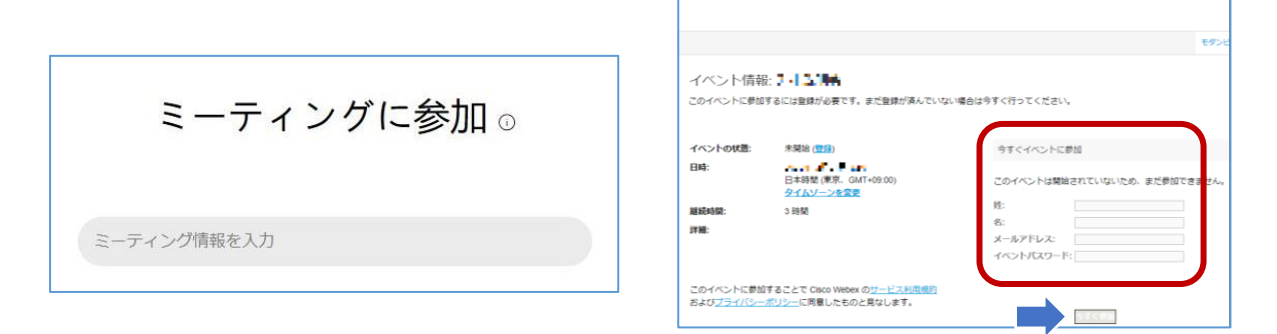

お問い合わせ先

レファ協事務局 メール:info-crd@ndl.go.jp 電話:0774-98-1475

機器トラブルが生じた場合、まずは本マニュアルの Q&A(3、4 頁)をご確認ください。 そもそも接続できない等の場合、上記のメールまたは電話でご連絡ください。